# PRODOTIME – РУКОВОДСТВО ПО УСТАНОВКЕ СЕРВЕРА

## ТЕХНИЧЕСКИЕ ТРЕБОВАНИЯ

### СЕРВЕРНЫЙ КОМПЬЮТЕР

Серверное приложение Prodotime On-Premises поставляется в виде Docker-контейнера — многоплатформенной виртуальной машины, поддерживаемой ОС Windows и OC Linux. ОС Linux является предпочтительной платформой, поскольку Docker работает на ней изначально.

Список поддерживаемых версий ОС\*:

- Windows Server 2019, Windows 10.
- CentOS 7 или 8
- Debian Stretch 9, Debian Buster 10
- Федора 32, Федора 33.

• Ubuntu Xenial 16.04 (LTS), Ubuntu Bionic 18.04 (LTS), Ubuntu Focal 20.04 (LTS), Ubuntu Groovy 20.10

\*все поддерживаемые платформы 64-битные.

Требования к оборудованию для локального сервера

50 пользователей:

- Процессор 1 ГГц
- 2 ГБ оперативной памяти
- Жесткий диск 7200 об/мин
- Ориентировочный объем хранилища данных на 2 месяца: 2 ГБ
- Ориентировочный объем хранилища данных на 6 месяцев: 5 ГБ

500 пользователей:

- 4 ядра ЦП
- 8 ГБ оперативной памяти
- SSD, скорость чтения/записи 200 Мбит/с.

- Ориентировочный объем хранилища данных на 2 месяца: 15 ГБ
- Ориентировочный объем хранилища данных на 6 месяцев: 50 ГБ

Требования к размеру хранилища (все функции включены):

• Хранение базы данных: 20 МБ на пользователя в месяц.

\*основано на средних реальных цифрах, предоставленных нашими клиентами.

\*\*Сервер Prodotime не имеет ограничений на количество клиентских подключений, все зависит от производительности оборудования.

#### КЛИЕНТСКИЙ КОМПЬЮТЕР

Список поддерживаемых версий ОС:

• Windows Vista, 7,8,10, Server 2012,2016,2019 — как 32-битная, так и 64-битная версии.

Требования к оборудованию:

- Процессор 1 ГГц
- 2 ГБ оперативной памяти
- 1 ГБ свободного места на диске.
- Скорость сети 0,2 Мбит.

### РАЗВЕРТЫВАНИЕ

#### OC WINDOWS/LINUX

- Установите Docker: https://docs.docker.com/engine/install/.
- Для OC Linux установите docker-compose
- Загрузите файл .yml со страницы https://prodotime.ru/docker-compose-prodotime-distr.yml

• Введите поля в файле .yml, помеченные знаком «[!!!» (примечание: для запуска веб-приложения необходим параметр PUBLIC\_URL, введите IP-адрес сервера. Если сервер опубликован во внешней сети (например, в Интернете), используйте здесь внешний IP-адрес.

Это важно для правильного подключения веб-консолей. Публикация сервера и пересылка IP-адресов должны осуществляться администратором сети клиента.). Пример:

• # Версия docker-compose

version: '3.5'

# Контейнеры, которые мы собираемся запустить

services:

# Наш контейнер Phoenix

on\_premise:

image: registry.prodotime.ru/stingmaster/prodotime-onprem:0.7.1

## Параметры сборки для этого контейнера.

#строить:

# # Здесь мы определяем, что сборка должна производиться из текущего каталога # контекст: .

environment:

# Переменные для подключения к нашему серверу Postgres

PUBLIC\_URL: 192.168.1.1

• Если вы не используете SMTP-сервер, используйте пробел в параметрах SMTP (SMTP\_SERVER, SMTP\_USERNAME, SMTP\_PASSWORD).

• Запросите ЛИЦЕНЗИЮ (пробную или зарегистрированную) в ДЕМО форме на сайте https://prodotime.ru

• Введите полученное значение лицензионного ключа в параметр LICENSE: в виде одной строки.

• Сохраните изменения в файле .yml, перейдя в папку с .yml файлом, запустите контейнер Docker с помощью команды Терминала:

docker-compose -f docker-compose-prodotime-distr.yml up -d

примечание: если вы хотите проверить журнал приложения, запустите команду docker-compose logs или запустите контейнер без команды -d (он запишет журнал на терминал). Чтобы остановить приложение-контейнер, используйте Ctrl+C.

• Откройте веб-браузер и перейдите по PUBLIC\_URL, используйте учетные данные для входа в информацию о лицензии.. Пароль можно изменить позже в меню «Настройки» — «Логин».

## ПУБЛИКАЦИЯ ЧЕРЕЗ HTTPS

Доступ к панели управления Prodotime можно получить через HTTPS. Вы можете использовать свой сертификат или создать самозаверяющий сертификат в таком сервисе, как Let's Encrypt. Для публикации панели мониторинга Prodotime с SSL-соединением потребуется настройка прокси-сервера. Вот примеры инструкций для NGINX.

Идея состоит в том, что вы переходите на <u>https://prodotime.yourcompany.com</u>, он проходит через HTTPS к NGINX на: 443, который проксирует его на http://127.0.0.1:4000 (контейнер on\_premise).

Пример файла YML:

services: on\_premise: ... environment: PUBLIC\_URL: <u>prodotime.yourcompany.com</u> # домен, для которого выдан SSL-сертификат USE\_SSL: "yes" PUBLIC\_PORT: 443 # эта команда не привязывает контейнер к порту 443 LIVE\_STREAM\_PORT: 444 ports: - "4000:4000" # контейнер привязывается к 4000, поэтому NGINX должен проксировать трафик на этом порту - "4001:4001"

```
Пример nginx.conf:
```

```
map $http upgrade $connection upgrade {
default upgrade;
" close:
}
# опубликовать основное приложение
server {
server name prodotime.yourcompany.com;
listen 443 ssl http2;
listen [::]:443 ssl http2;
# настройки SSL
<u>ssl_certificate /etc/nginx/ssl/prodotime.yourcompany.com/fullchain.pem;;</u> # путь к сертификату
ssl certificate key /etc/nginx/ssl/prodotime.yourcompany.com/privkey.pem # путь к закрытому
ключу
location / {
proxy pass http://localhost:4000;
proxy_http_version 1.1; # рекомендуется с соединениями поддержки активности
```

```
# https://nginx.org/en/docs/http/ngx http proxy module.html#proxy http version
# Проксирование WebSocket — от https://nginx.org/en/docs/http/websocket.html
proxy set header Upgrade $http upgrade;
proxy set header Connection $connection upgrade;
proxy read timeout 150;
client max body size 100M;
proxy set header X-Forwarded-For $proxy add x forwarded for;
}
}
# опубликовать прямую трансляцию
server {
server name prodotime.yourcompany.com;
listen 444 ssl http2;
listen [::]:444 ssl http2;
# настройки SSL
ssl_certificate /etc/nginx/ssl/prodotime.yourcompany.com/fullchain.pem;; # путь к сертификату
ssl certificate key /etc/nginx/ssl/prodotime.yourcompany.com/privkey.pem # путь к закрытому
ключу
location / {
proxy pass http://localhost:4001;
proxy http version 1.1; # рекомендуется с соединениями поддержки активности
# https://nginx.org/en/docs/http/ngx_http_proxy_module.html#proxy_http_version
# Проксирование WebSocket — от https://nginx.org/en/docs/http/websocket.html
proxy set header Upgrade $http upgrade;
proxy_set_header Connection $connection_upgrade;
proxy read timeout 150;
client_max_body_size 100M;
proxy set header X-Forwarded-For $proxy add x forwarded for;
}
}
```